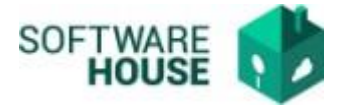

## **REGISTRO GASTOS**

1. Registro de gastos, si la comisión presenta gastos diferentes a los viáticos debe ingresar por la siguiente funcionalidad a legalizarlos.

Ruta:

Presupuesto→Menú→Legalizacion de Comisiones→Registro de Gastos

1.1.Debe digitar el número de Registro Presupuestal y botón verde.

| Registr                | o de Gastos      |
|------------------------|------------------|
| LEGALIZACIO            | ÓN DE COMISIONES |
| Registro Presupuestal. | ✓                |

1.2.El sistema le abrirá la funcionalidad en donde vera el registro de cumplido realizado.

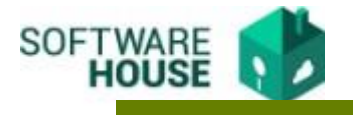

| Modificar Jefe Inmediato y Vo.bo |                                                                 |                                                   |                  |                  |              |        |          |
|----------------------------------|-----------------------------------------------------------------|---------------------------------------------------|------------------|------------------|--------------|--------|----------|
| Numero<br>del ≑<br>Gasto         | Elemento<br>de Gasto                                            | Objeto<br>Gasto 🗢                                 | Fecha<br>Gasto 🗘 | Documento<br>No. | Valor Neto   | Editar | Borrar   |
| 1                                | A020202010<br>Viáticos de<br>los<br>funcionarios<br>en comisión | 4479 -<br>ADQUISICION<br>DE BIENES Y<br>SERVICIOS | 5/07/2022        | 1                | 1,591,530.00 | 6      | Ŵ        |
|                                  |                                                                 | TO                                                |                  | NTOS DE GAST     | го           | 1,59   | 1,530.00 |
|                                  | K                                                               | @ 1/1                                             |                  |                  | 10 🗸         |        |          |

1.3. Para eliminar el cumplido y volver a generar el cumplido puede seleccionar el botón <Eliminar Cumplido>

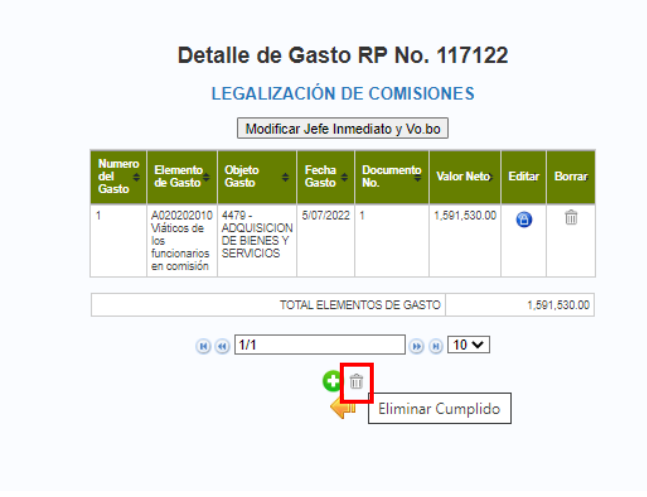

- 1.4. Para registrar un nuevo gasto debe seleccionar el botón NUEVO El sistema le desplegara el formulario de registro, en donde debe registrar los siguientes campos:
  - **Concepto:** Campo para seleccionar el elemento de gasto, esta información viene de la comisión.
  - **Beneficiario:** Campo para buscar tercero, si no se encuentra en tercero puede crearlo.

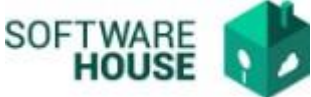

- **Documento No:** Campo para registrar numero de documento Soporte del Gasto.
- **Fecha:** Campo para seleccionar fecha (Esta fecha debe estar en el rango de Fecha de salida y regreso registrada en el cumplido de comisión)
- Valor Gasto: Este campo solo se habilita para contratistas, responsables de IVA.
- Valor Bruto: Digite el valor del gasto.
- Valor Iva: Digite valor de IVA si aplica, si no aplica dejarlo en 0.
- **Retención:** Digite valor de retención si aplica, si no aplica dejarlo en 0.

|                                                         | Registro de gasto                                                                                                    | os                                            |                                 |         |  |  |  |
|---------------------------------------------------------|----------------------------------------------------------------------------------------------------|-----------------------------------------------|---------------------------------|---------|--|--|--|
|                                                         | LEGALIZACIÓN DE COMISI                                                                                                    | IONES                                         |                                 |         |  |  |  |
|                                                         | Datos Generales Registro Presupus                                                                                                    | estal                                         |                                 |         |  |  |  |
| Registro Presupuestal No. 117122                        | Fecha: 14 Junio 2022                                                                                                    |                                               |                                 |         |  |  |  |
|                                                         | Datos Generales Comision                                                                                                    |                                               |                                 |         |  |  |  |
| Comisionado:                                            | 13717483 - HERNANDO ALBERTO CAMARGO GARCIA                                                                                                    |                                               |                                 |         |  |  |  |
| Objeto:                                                 | Realizer una visita de reconocimiento de las sedes de Popayán y Pasto para implementación y fortalecimiento de los laboratorios de la DL y DAN. |                                               |                                 |         |  |  |  |
| Destinos                                                | POPAYAN, CAUCA - PASTO, NARINO - CALI, VALLE DEL CAUCA -                                                                                        |                                               |                                 |         |  |  |  |
| Observaciones al Plan de Comisión                       | REALIZAR UNA VISITA DE RECONOCIMIENTO DE LAS SEDES DE POPAYAN<br>PROGRAMACIÓN NO. 283                                                           | I Y PASTO PARA IMPLEMENTACION Y FORTALECIMIEN | TO DE LOS LABORATORIOS DE LA DL | Y DAN.  |  |  |  |
| Fecha salida                                            | Fecha llegada                                                                                                    | Dias                                          | Valor                           |         |  |  |  |
| 05 Julio 2022                                           | 07 Julio 2022                                                                                                    | 2.5                                           |                                 | 2,228,1 |  |  |  |
| JEFE INMEDIATO                                          |                                                                                                    | 52470549-                                     | -RUBIELA GONZALEZ GONZALEZ      |         |  |  |  |
|                                                         | Datos Generales del Gasto                                                                                                    |                                               |                                 |         |  |  |  |
| Gasto No. 2                                             | Concepto: Seleccione un Concepto 🗸                                                                                                    |                                               | Consultar                       |         |  |  |  |
| Beneficiario:                                           | Crear Editar                                                                                                    |                                               |                                 |         |  |  |  |
|                                                         | Registro del Gasto                                                                                                    |                                               |                                 |         |  |  |  |
| Documento No.                                           |                                                                                                    | Objeto de Gas                                 | ito:                            |         |  |  |  |
| Fecha:                                                  | Mes V Dia V Año V                                                                                                    |                                               | Girado:                         | 0       |  |  |  |
| Valor Gasto:                                            |                                                                                                    |                                               | Legalizado                      | 0       |  |  |  |
| Valor Bruto:                                            |                                                                                                    |                                               | Saldo                           | 0       |  |  |  |
| Valor IVA:                                              |                                                                                                    |                                               | Valor USO:                      | 0       |  |  |  |
| Retención:                                              |                                                                                                    | Lega                                          | ilizado USO                     | 0       |  |  |  |
| Neto Pagado:                                            |                                                                                                    |                                               | Saldo U SO                      | 0       |  |  |  |
| Descripción específica del bien o del servicio prestado |                                                                                                    |                                               |                                 |         |  |  |  |
|                                                         |                                                                                                    |                                               |                                 |         |  |  |  |
| <u>.</u>                                                | ✓ ⊥ X<br>∳                                                                                                    |                                               |                                 |         |  |  |  |

## Validaciones:

- Al momento de registrar cada gasto el sistema verifica que los valores legalizados no superen los montos aprobados,
- *El campo de numero de documento es obligatorio y permite repetir consecutivos.*
- Debe existir registro de Cumplido de comisión.
- El sistema verifica que el usuario de la sesión corresponda con el beneficiario del RP.